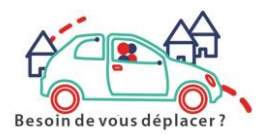

# COMMENT UTILISER ATCHOUM

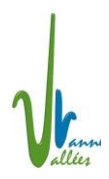

Site : <u>https://www.atchoum.eu/</u>

## 1) Je m'inscris une fois pour toute (je demande éventuellement à France-services)

Nom prénom Date de naissance Adresse mail Adresse Mot de passe

### 2) Je cherche un conducteur pour un déplacement

Je me connecte avec mon adresse mail et mon mot de passe Je clique sur mon profil Je fais une demande de trajet

Je renseigne

- Le type de trajet (occasionnel ou régulier)
- La date
- Le nombre de passagers (c'est le même prix mais le conducteur doit savoir si sa voiture est assez grande !)
- Si c'est un aller simple ou un aller-retour
- L'adresse de départ
- L'adresse d'arrivée
- Vérifier le code postal de départ
- Vérifier le code postal d'arrivée
- L'heure de départ
- Eventuellement l'heure de retour

#### Je valide

Un nouvel écran apparait avec le prix de la course,

#### Je choisis mon conducteur

Un nouvel écran apparaît

#### Je choisis mon mode de paiement

- 1) Par carte bleue : je renseigne les informations
- Par ticket atchoum : je donne les numéros des tickets nécessaires pour payer le voyage, achetés à France Services ou au Jardin de l'Erable
  Je valide

Le conducteur prendra contact avec moi.

## 3) Internet c'est trop compliqué, j'appelle le 0 806 110 444